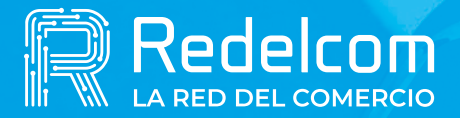

UNA EMPRESA DE

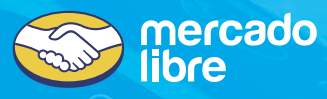

## Manual RDCpass cómo hacer cierre

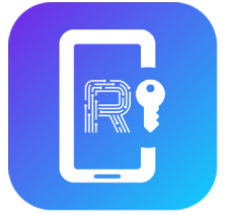

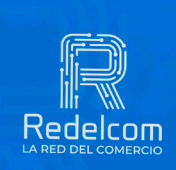

Redelcom

SOLO PARA EQUIPOS ANDROID

## Para hacer cierre

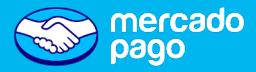

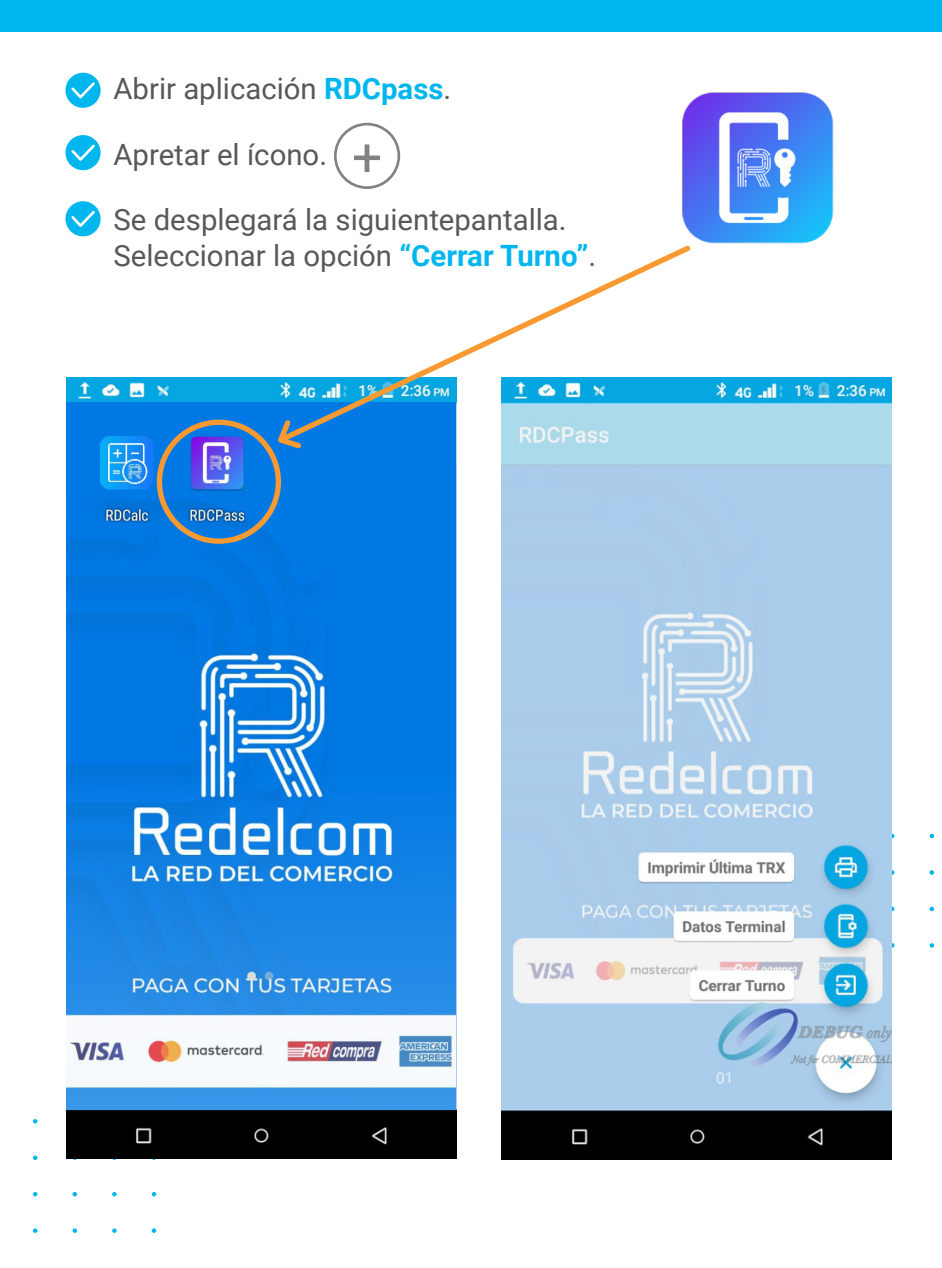

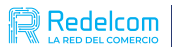

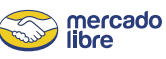

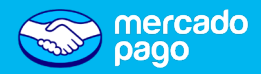

Aparecerá la siguiente pantalla y seleccionar "Continuar".

Se imprimirá el comprobante del cierre con las transacciones realizadas cómo resumen.

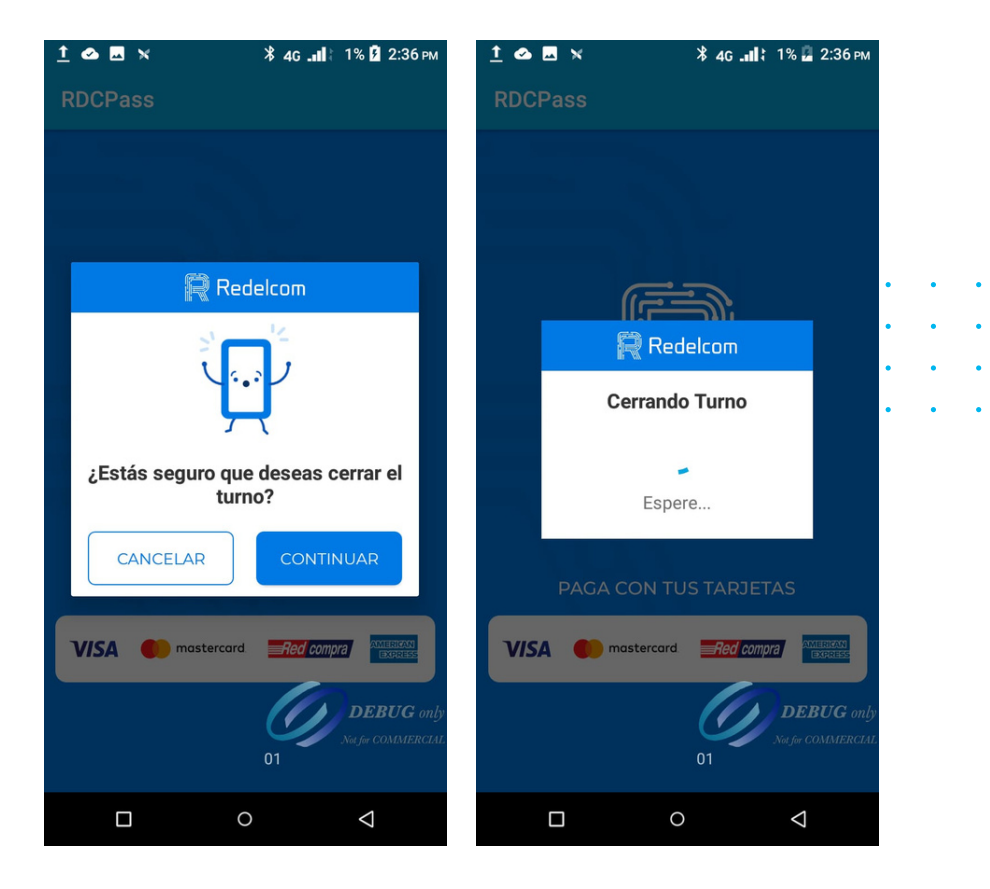

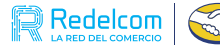

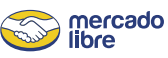

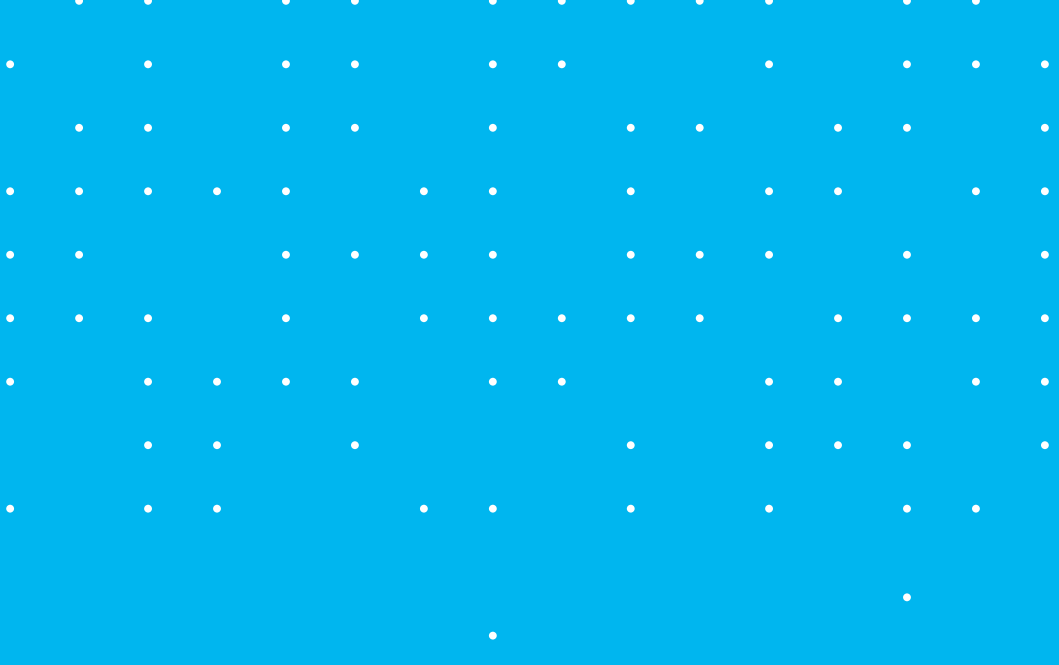

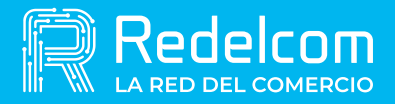

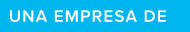

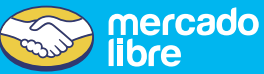